## ISTRUZIONI PER RICHIEDERE LO SLITTAMENTO DI OBBLIGO FORMATIVO ALL'ANNO SUCCESSIVO A QUELLO DI PRIMA ISCRIZIONE ALL'ALBO ATTRAVERSO LA PIATTAFORMA IM@TERIA

Una volta fatto l'accesso all'area personale andare su "Le mie certificazioni" e poi cliccare su "Nuova istanza".

|                       |                        |                                                                                                    | Annual dations descentions                                       |
|-----------------------|------------------------|----------------------------------------------------------------------------------------------------|------------------------------------------------------------------|
| Insertimento latarza: |                        |                                                                                                    | 0                                                                |
|                       | * Oggettiss            | Inco obbigo tormativo                                                                                                    |                                                                  |
|                       | * Tipologia:           | Prima nuriques all'albo                                                                                                    |                                                                  |
|                       | * Data di riferimento: |                                                                                                    |                                                                  |
|                       |                        | Querte auto determinar in the periodo verranno attributi i cresht formativi inconoccurs                                                                                      |                                                                  |
|                       |                        |                                                                                                    | Annotazioni                                                      |
|                       | Note del richiedente:  |                                                                                                    | and the second second second                                     |
|                       |                        |                                                                                                    |                                                                  |
|                       |                        |                                                                                                    |                                                                  |
|                       | Data irrele:           |                                                                                                    |                                                                  |
|                       |                        |                                                                                                    | Assumptione di                                                   |
|                       |                        | SOND CONSAPEVOLE CHE                                                                                                    | responsabilità                                                   |
|                       |                        | tutte le informazioni dichiarate sono soggette alla normativa vigente relativa alle i<br>dichiarativa mandati di formatione o una di atti falli, sichiarate dell'art. 76 del | tanzioni penali, nel coto di<br>D E B 28/13/2000 a 445 m materia |
|                       |                        | di Documentazione Amministrativo.                                                                                                    |                                                                  |
|                       |                        |                                                                                                    |                                                                  |
|                       |                        |                                                                                                    | Allegati                                                         |
|                       |                        | A Reconstruct I film & necessarily achange i datif                                                                                                    | 1. 1. 1. 1. 1. 1. 1. 1. 1. 1. 1. 1. 1. 1                         |
|                       |                        |                                                                                                    |                                                                  |
|                       |                        | I campi contraurégnati da " sono obbilicatori.                                                                                                    |                                                                  |
|                       |                        |                                                                                                    |                                                                  |
|                       |                        |                                                                                                    |                                                                  |
|                       |                        | Salve Chief                                                                                                    |                                                                  |
| -                     |                        |                                                                                                    |                                                                  |

- Oggetto: selezionare inizio obbligo formativo
- Tipologia: selezionare prima iscrizione all'albo
- Data di riferimento: indicare la data in cui si fa la richiesta
- Data invio: indicare la data in cui si invia la richiesta
- Fleggare l'assunzione di responsabilità
- Cliccare su salva
- Cliccare sulla clip vicino a "Documentazione a supporto della dichiarazione" ed allegare il modello
  PI debitamente compilato e la fotocopia della carta d'identità.
- Cliccare su Invia certificazione
- La valutazione della richiesta da parte dell'Ordine sarà visibile sulla piattaforma IM@TERIA nello status dell'istanza.